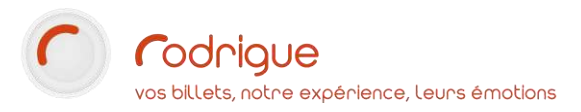

# *Le module BOUTIQUE - PARAMETRAGE -*

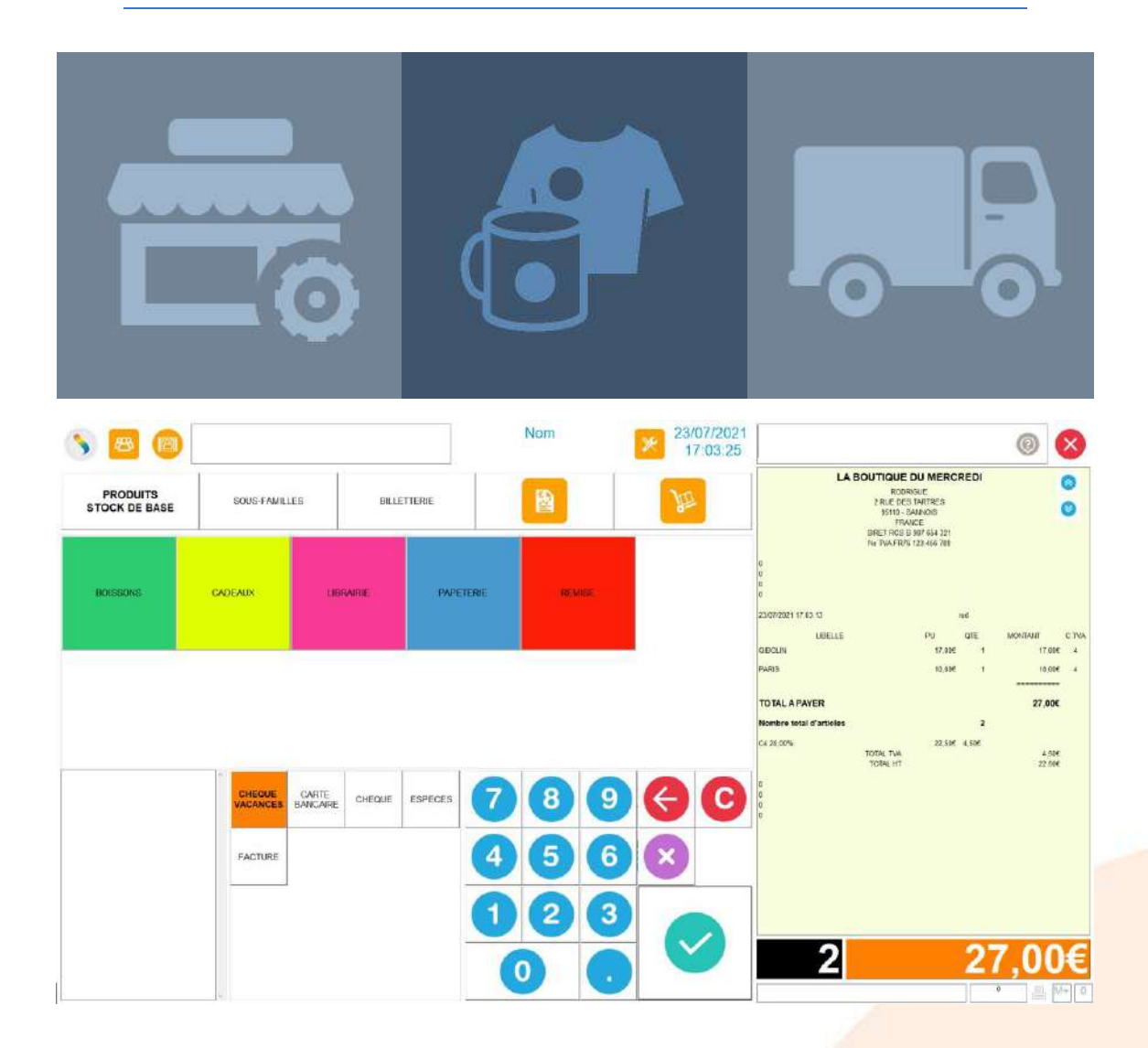

Dernière MAJ – août 2021

# Table des matières

| Avertissement                                                     |
|-------------------------------------------------------------------|
| Assistance 3                                                      |
| A consulter                                                       |
| INTRODUCTION                                                      |
| DROITS OPERATEUR SUR LE PARAMETRAGE 4                             |
| PARAMETRAGE EN AMONT DANS RODRIGUE                                |
| Créer une interface de vente Boutique5                            |
| Créer une filière Boutique5                                       |
| Ajouter des taux de TVA6                                          |
| Remplir les informations de la structure7                         |
| PARAMETRAGE DANS LA BOUTIQUE                                      |
| Focus sur les options disponibles dans « Interface utilisateur »9 |
| Focus sur « Reçus »                                               |
| Focus sur « Produits »                                            |
| Focus sur « Manifestations »                                      |
| Focus sur « Dépôts de stock »                                     |
| Focus sur « Inventaires »                                         |
| CREATION DES PRODUITS                                             |
| Classement des produits                                           |
| Créer une famille de produits                                     |
| Créer une sous-famille de produits 20                             |
| Créer un produit                                                  |
| Créer un fournisseur                                              |
| Importation de produits                                           |
| GESTION DES STOCKS                                                |
| GESTION DES INVENTAIRES                                           |
| LES RAPPORTS DE LA BOUTIQUE                                       |
| Journal des marges                                                |
| Journal par clients                                               |
| Journal des remises                                               |
| Vue globale inventaire                                            |
| Etat des disponibilités                                           |
| Liste des produits                                                |

## Avertissement

Ce document est la propriété exclusive de Rodrigue. Toute reproduction intégrale ou partielle, toute utilisation par des tiers, ou toute communication à des tiers est interdite sans accord préalable de Rodrigue.

Si vous constatez une anomalie dans cette documentation, merci de nous le signaler par email à <u>support@rodrigue.fr</u> en décrivant l'erreur ou le problème aussi précisément que possible.

### Assistance

Pour tout renseignement ou assistance à l'installation et à l'utilisation de nos produits, notre équipe support reste à disposition du lundi au vendredi de 9h à 19h :

- Par mail <u>support@rodrigue.fr</u>
- Par téléphone +33 1 39 32 77 88

Veuillez également consulter :

- Notre site web <u>www.rodrigue-solution.com</u>
- Notre communauté utilisateurs (actualité, mises à jour, bons plans...)
   <a href="http://cluster.rodrigue-solution.com/">http://cluster.rodrigue-solution.com/</a>

Inscrivez-vous sur <a href="http://cluster.rodrigue-solution.com/membership-login/">http://cluster.rodrigue-solution.com/membership-login/</a>

## A consulter

Voici d'autres documents que nous vous conseillons de consulter pour maitriser le module boutique de A à Z :

| [TUTO] Module BOUTIQUE – Vente                | Pour l'utilisation quotidienne du module en vente          |
|-----------------------------------------------|------------------------------------------------------------|
| [TUTO] Vente-réservation individuelle         | Pour la partie recherche/annulation de commande            |
| [TUTO] Module BOUTIQUE – Gestion multi stocks | Si yous avez plusieurs points de vente et dépôts de stock. |
| Sera disponible prochainement                 |                                                            |

# **INTRODUCTION**

Le module boutique a été développé afin de permettre la vente rapide :

- ✓ De **produits marchands** (boutique souvenirs, librairie, bar...)
- ✓ avec ou sans billet (droit d'entrée pour une exposition, un musée, un site touristique une manifestation)
- ✓ avec ou sans identification de l'acheteur au moment de la vente

Le module est optimisé pour une utilisation sur écran tactile, avec gestion d'imprimante à reçu, tiroir-caisse, afficheur...

Il permet également la gestion des stocks et de réaliser des inventaires.

# **DROITS OPERATEUR SUR LE PARAMETRAGE**

Pour pouvoir agir sur le paramétrage de la boutique il faut nécessairement que la case ci-dessous soit cochée dans les droits de l'opérateur en question :

| Opérateurs             |  |
|------------------------|--|
| Droits                 |  |
|                        |  |
| Accès à Gutenberg      |  |
| 🗌 Accès à Olympe       |  |
| 🖌 Accès au Paramétrage |  |
|                        |  |

- Configuration des Séances Création d'un Opérateur
  - → Pour accéder au paramétrage des droits Opérateurs aller dans Paramétrage > Paramètres > Opérateurs
  - → Plus de renseignements sur la création et la gestion des droits Opérateurs dans le tutoriel dénommé : [TUTO] Gestion des opérateurs

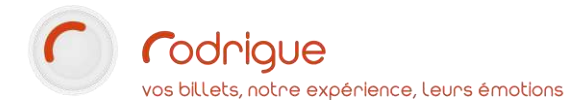

# PARAMETRAGE EN AMONT DANS RODRIGUE

| Creer une interface de vente Boutique                                                                        |
|----------------------------------------------------------------------------------------------------|
| Dans <b>Paramétrage &gt; Paramètres</b> , cliquer sur                                                        |
| Nommer l'interface                                                                                           |
| Cocher                                                                                                    |
| Laisser les paramètres tels quels                                                                            |
| Ecran de vente Boutique   Position:   Haut   Définir la largeur:   Définir la hauteur:     O     Mise à jour |
| Valider avec                                                                                                 |
| Créer une filière Boutique                                                                                   |
| Dans <b>Paramétrage &gt; Paramètres</b> , cliquer sur                                                        |
| Nommer la filière et remplir comme ci-dessous :                                                              |

| Nom:           | BOUTIQUE      | Code:                  | BOUTIQUE |
|----------------|---------------|------------------------|----------|
| Type de vente: | Réservation 💌 | N° d'Affichage:        | 1        |
|                |               | Mode de fonctionnement | 1 🔹      |

Dans les options de la filière, cocher :

- les types de tarifs à utiliser en vente (si vente de manifestations par la filière boutique)

| Tarifs autorisés: |           |
|-------------------|-----------|
| JEP ADUL          | PMR       |
| JEP ENF-18A       | ACCES JAR |
| ADUL              | GPE ADUL  |
| ENFANT 7-1        | GPE ENFA  |

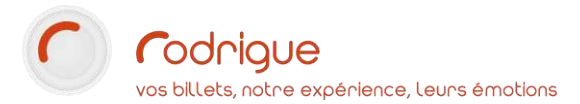

- les modes de paiement à utiliser en vente
  - → Si d'éventuels modes de paiement sont à ajouter, il faut les créer dans Paramétrage > Eléments financiers > Modes de paiement.

Mode de Paiement autorisés: CARTE BAN... ESPECES CHEQUE CHEQUE VA... CHEQUE VA... CHEQUE CU...

- remplir les procédures de vente comme ci-dessous

| Procédures de Vente             |                              |  |  |  |  |  |  |  |
|---------------------------------|------------------------------|--|--|--|--|--|--|--|
| Tarif par défaut:               | ADULTE                       |  |  |  |  |  |  |  |
| Choix de la séance:             | Par manifestations 💌         |  |  |  |  |  |  |  |
| Mode de Paiement par défaut:    | ESPECES -                    |  |  |  |  |  |  |  |
| Début:                          | Plan 🔽                       |  |  |  |  |  |  |  |
| Interface de Vente:             | 2 : BOUTIQUE                 |  |  |  |  |  |  |  |
|                                 |                              |  |  |  |  |  |  |  |
| Sortie:                         | Paiement auto > Billets auto |  |  |  |  |  |  |  |
| Affichage Réserve:              | Tous les sièges 🗨            |  |  |  |  |  |  |  |
| Affichage Contingent:           | Tous les sièges 🗨            |  |  |  |  |  |  |  |
| Affichage Liste RP par Filière: | Toutes filières confondues   |  |  |  |  |  |  |  |
| Affichage Liste RP par Groupe:  | Tous les groupes 🗨           |  |  |  |  |  |  |  |

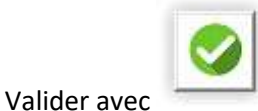

et cocher les opérateurs qui accèderont à cette filière.

## Ajouter des taux de TVA

Il peut être éventuellement nécessaire de rajouter un taux de TVA qui n'existerait pas encore dans votre base de données, par exemple le **taux intermédiaire de 10%** qui s'applique à la restauration.

A ...

| Dans <b>Paramétra</b>                | <b>ge &gt; Eléments financiers</b> , cliquer sur | D<br>Taxes | puis sur |
|--------------------------------------|--------------------------------------------------|------------|----------|
| − Descriptif Taxe                    |                                                  |            |          |
| Libellé :<br>Taux :<br>Code Compta : | TVA 10%                                          |            |          |

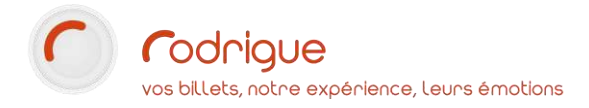

## Remplir les informations de la structure

#### Dans *Paramétrage > Structure > Onglet Détail*

Compléter les champs comme dans l'exemple ci-dessous :

| -Détail de la struc                                                                | ture                                                                                     |                                       |                                         |
|------------------------------------------------------------------------------------|------------------------------------------------------------------------------------------|---------------------------------------|-----------------------------------------|
| ID :<br>Nom :<br>Code :<br>Rue 1:<br>Rue 2:<br>Rue 3:                              | 695 CHATEAU CHATEAU Code identifiant : PLACE PRINCIPALE                                  | Nº TVA :<br>Nº RCS :<br>☐ Reçu obliga | FR 53 157896342<br>517 403 572<br>toire |
| Code Postal:<br>Ville :<br>Pays :<br>Adresse Themis<br>Web-Services<br>(Optionnel) | 75000       Région :         PARIS         FRANCE         https://admin.themisweb.fr/v2/ |                                       |                                         |

→ Ces données seront reprises automatiquement sur l'entête du ticket de caisse, il est donc indispensable de les remplir.

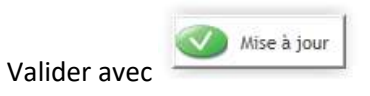

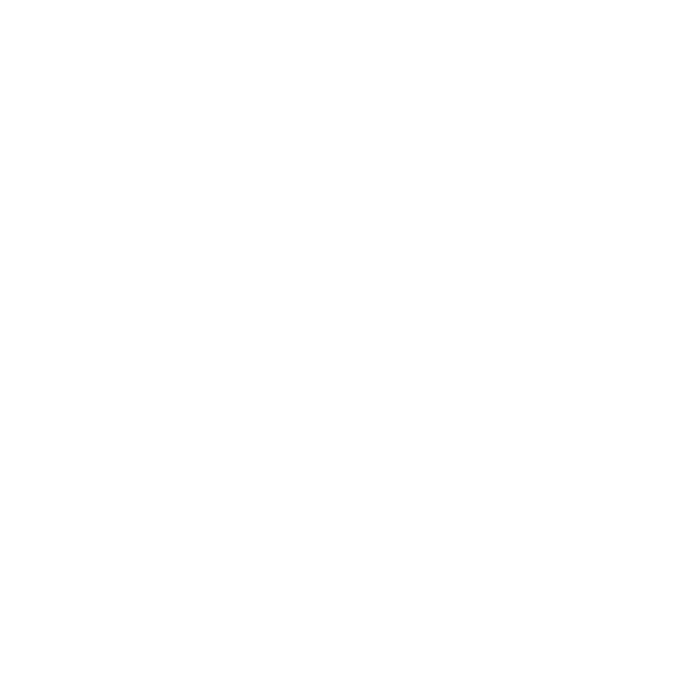

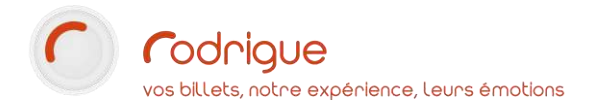

# PARAMETRAGE DANS LA BOUTIQUE

Depuis l'écran d'accueil du logiciel, sélectionner la filière BOUTIQUE et cliquer sur VENTE.

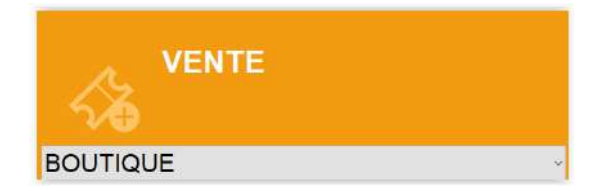

On arrive sur l'interface boutique :

| 0 | 0/06/2021<br>14/58/34 | 2 10                 |             |   | - Forga | harmon |                                                                                                    |                              |               | 8                   |
|---|-----------------------|----------------------|-------------|---|---------|--------|----------------------------------------------------------------------------------------------------|------------------------------|---------------|---------------------|
|   |                       | 8                    |             |   |         |        | ¢                                                                                                    | DULETTEN                     | 10.0-7-MILLEE | rmoourts<br>stook a |
|   |                       |                      |             |   |         |        |                                                                                                    |                              |               |                     |
|   |                       |                      |             |   |         |        |                                                                                                    |                              |               |                     |
|   |                       |                      |             |   |         |        |                                                                                                    |                              |               |                     |
|   |                       |                      |             |   |         |        |                                                                                                    |                              |               |                     |
|   |                       |                      |             |   |         |        |                                                                                                    |                              |               |                     |
|   |                       |                      |             |   |         |        |                                                                                                    |                              |               |                     |
|   | G                     | G                    | 9           | 8 | 0       |        |                                                                                                    | (citizeter)                  |               |                     |
|   | 0                     | <b>G</b><br><b>S</b> | 9           | 8 | 0       | eta    |                                                                                                    | interjorenti<br>interiorenti |               |                     |
|   | 0                     | 3                    | 9<br>6<br>3 | 8 | 0       | etie   | (040)<br>(100)<br>(10)<br>(1 | a directoria                 | <br>          |                     |

Cliquer en haut sur le bouton orange pour afficher le menu des utilitaires

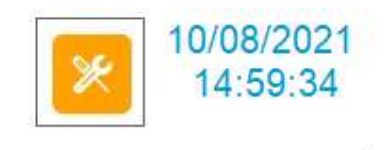

**Utilitaires Boutique** 

|           |                            | JOURNAL DES<br>MARGES  |
|-----------|----------------------------|------------------------|
|           | FOURNISSEURS               | JOURNAL PAR<br>CLIENTS |
|           | ETAT DES<br>DISPONIBILITES | JOURNAL DES<br>REMISES |
| LISTE DES |                            |                        |

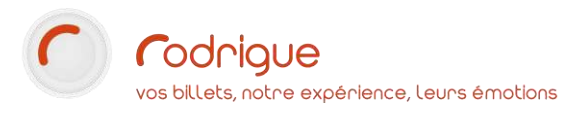

|             | PARAMETRES<br>BOUTIQUE |  |
|-------------|------------------------|--|
| Cliquer sur |                        |  |

Le menu gauche donne accès aux options paramétrables du module boutique :

Interface utilisateur Reçus Produits Manifestations Dépôts de stock

Inventaires

## Focus sur les options disponibles dans « Interface utilisateur »

| Délai de verrouillage auto en seconde (0=jamais) : | 0                                       |     |
|----------------------------------------------------|-----------------------------------------|-----|
| Taille des boutons Produits :                      | Grands carrés                           |     |
| Type de vente par défaut :                         | v                                       |     |
| Compte client par défaut                           |                                         | X 8 |
| Gestion d'un tiroir caisse                         | Ouverture anticipée du tiroir           |     |
| Voir les prix en devises                           | Paiement sélectionné sans couleur       |     |
| En vente billetterie masquer les disponibilités :  | CI Ecran public                         |     |
| Double validation du panier                        | Sélection des produits/tarifs en 1 clic |     |
| Saisie des informations du chèque                  |                                         |     |
| Saisie d'une zone de chalandise                    |                                         |     |
| Zone de chalandise - Saisie obligatoire            |                                         |     |
| Zone de chalandise - Type de saisie :              | CP + Pays ~                             |     |
|                                                    |                                         |     |
|                                                    |                                         |     |

Délai de verrouillage auto en seconde (0=jamais) :

0

Cette fonctionnalité permet d'activer le **verrouillage automatique** de la session en cours d'utilisation par l'opérateur, en cas d'inactivité prolongée.

Par défaut le compteur est à 0 : cela signifie que la caisse se verrouille jamais.

Si on met **60 secondes**, la caisse se verrouillera automatiquement **au bout d'une minute d'inactivité**. L'opérateur devra alors ressaisir son login/mot de passe afin de relancer sa session.

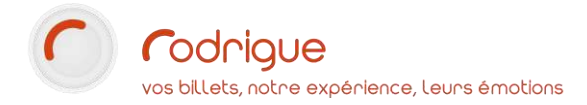

Taille des boutons Produits :

| Grands carrés | ~ |
|---------------|---|
| Petits        |   |
| Larges        |   |
| Grands carrés |   |

Cette fonctionnalité permet de gérer la **dimension des boutons produits** sur l'écran de vente. L'affichage par défaut est **Petits**, mais il existe également **Larges** et **Grands carrés** Selon la **quantité de familles de produits** que vous souhaitez vendre, il peut être judicieux d'ajuster la taille des boutons.

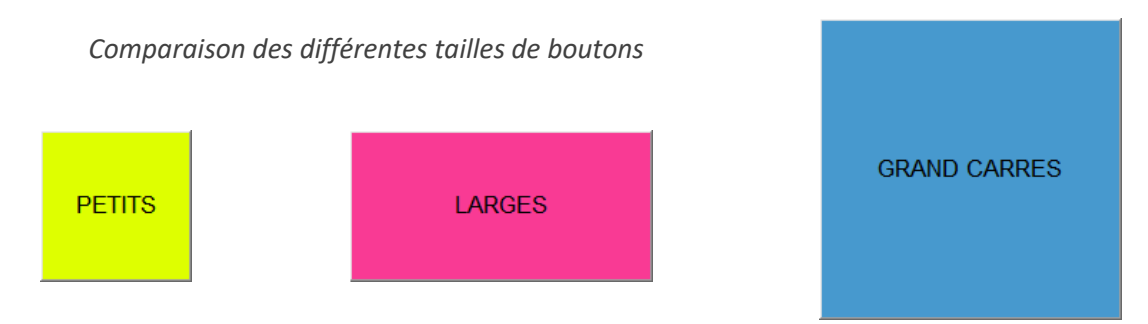

*Ces paramètres ne sont pas liés à l'opérateur : ils s'appliquent à tous les utilisateurs de la boutique.* 

Exemple d'un affichage « Grands carrés » en vente :

| COSTUMES | EPICERIE | JOUETS | LIBRAIRIE | PAPETERIE | PRODUITS DERIVES |
|----------|----------|--------|-----------|-----------|------------------|

Choix d'une **famille** de produits

Choix d'une sous-famille de produits

| BOISSONS | SALES | SUCRES |
|----------|-------|--------|
|----------|-------|--------|

Affichage des **produits** appartenant à une sous-famille

| EPICERIE                          |     | BOISSON                   | s        | BILLET       | ITERIE    |      |     |          |  |
|-----------------------------------|-----|---------------------------|----------|--------------|-----------|------|-----|----------|--|
| CIDRE BRUT 75CL - PETIT<br>BRETON | CID | re le guillevic -<br>75cl | JUS DE F | POMME BIO 1L | JUS PETIL | LANT | POI | RE 75 CL |  |

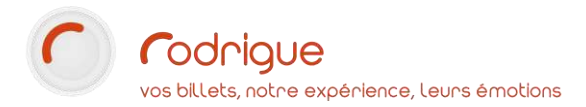

Type de vente par défaut :

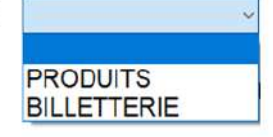

Cette fonctionnalité permet de définir si on préfère arriver par défaut sur les produits ou sur la billetterie selon le type d'articles qu'on vend le plus, et dans le cas où vous vendriez les deux. Par défaut rien n'est sélectionné et vous pouvez laisser vide tel quel.

Compte client par défaut

Le logiciel incrémente à chaque vente non identifiée une nouvelle fiche client dans le fichier portant le nom de la filière de vente précédé d'une étoile (**\*BOUTIQUE**) ; il considère chaque transaction comme appartenant à un client X qu'il dénomme **\*BOUTIQUE** avec un numéro de client différent à chaque fois.

C'est le même phénomène qui se produit quand vous vendez un billet sans nom aujourd'hui ailleurs dans le logiciel, une fiche client vide se crée automatiquement et porte le nom de la filière utilisée.

Pour contourner cela, il est possible d'associer **une fiche client par défaut** (à créer manuellement puis à lier ici dans cette option), fiche qui sera utilisée à chaque transaction non identifiée, afin d'éviter la prolifération de fiches vides et inutiles.

**Attention :** tout l'historique d'achat boutique s'accumulera sur une seule et même fiche client. Cela aura pour conséquence de fausser certaines données statistiques.

#### Gestion d'un tiroir caisse

Cocher la case pour faire apparaître le bouton de gestion du tiroir-caisse sur l'écran de vente.

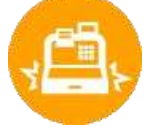

#### Ouverture anticipée du tiroir

- Si la case n'est pas cochée : le tiroir s'ouvre une fois que l'on a cliqué sur VALIDER au moment de l'encaissement.
- Si la case est cochée : l'ouverture du tiroir se fera avant même d'avoir encaissé et validé l'achat.
- → L'ouverture du tiroir n'est pas liée à un mode de paiement. Exemple : un client règle en CB le tiroir s'ouvre quand même.

#### Voir les prix en devises

Cette fonctionnalité permet un double affichage des prix dans 2 devises différentes (par exemple l'Euro et le Franc Suisse).

#### Paiement sélectionné sans couleur

Fonctionnalité qui permet de désactiver la couleur orange qui apparaît à l'encaissement après sélection du mode de paiement.

Il est préférable de la cocher dans le cas où la boutique est interconnectée avec un appareil de rendu monnaie type CASHMAG.

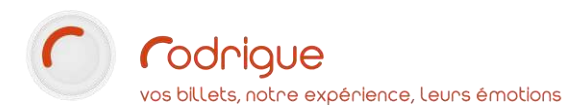

## En vente billetterie masquer les disponibilités

Il est vivement conseillé de cocher cette case dès lors qu'on utilise le module boutique en billetterie musée/expositions, afin de masquer l'affichage du nombre de places restantes à vendre, et donc d'alléger les informations utiles à l'écran.

Le logiciel interroge la capacité d'accueil définie au moment du paramétrage de la manifestation Musée. Souvent, la jauge définie n'est pas représentative d'une réalité. Sauf avis contraire, il n'est pas utile d'afficher cette disponibilité sur l'écran de vente.

#### Ecran public

Case à cocher dans le cas où la caisse est équipée d'un second écran destiné à la clientèle, sur lequel on affiche le montant, la copie du ticket de caisse en détail, et la photo de chaque produit (si une photo a été associée au produit en question).

Attention, dans votre paramétrage Windows il faut que cet écran soit positionné à droite.

#### Double validation du panier

Activer cette option nécessitera deux clics au lien d'un seul pour valider définitivement un encaissement, avec un message qui apparaît à l'écran vous demandant de **confirmer la validation** du panier.

#### Sélection des produits/tarifs en 1 clic

Par défaut il faut cliquer 2 fois sur un produit pour l'ajouter au panier.

Activer cette option permet de gagner du temps en vente : un seul clic suffira à basculer le produit sur le ticket de caisse.

## Saisie des informations du chèque

Cocher cette option permet d'avoir une fenêtre qui apparaît à l'encaissement d'un chèque pour saisir les informations relatives au chèque encaissé (numéro, nom de la banque, nom du porteur). Le but étant de pouvoir ensuite sortir une remise de chèque jointe à l'état de caisse.

## Saisie d'une zone de chalandise

## Zone de chalandise - Saisie obligatoire

## Zone de chalandise - Type de saisie :

CP + Pays

Ces options permettent d'avoir des pop-up qui apparaissent à chaque commande effectuée pour collecter une provenance géographique de votre clientèle et éventuellement rendre cette collecte de données obligatoire.

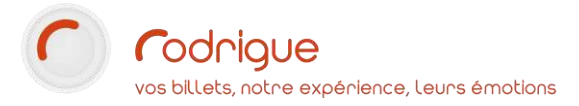

## Focus sur « Reçus »

| Imprimante à reçu ;                    |                                                                                                  |    |
|----------------------------------------|--------------------------------------------------------------------------------------------------|----|
| Message Haut du ticket (4 x 38 car.) : | TEL : 02 97 22 36 45<br>contact@chateau.com<br>www.chateau.com                                   |    |
| Message Bas du ticket (4 x 38 car.) :  | JUSTIFICATIF A CONSERVER<br>ARTICLES NI REPRIS NI ECHANGES<br>MERCI DE VOTRE VISITE<br>A BIENTOT | v. |
| Logo pour les reçus Boutique :         |                                                                                                  | Y  |
|                                        |                                                                                                  |    |

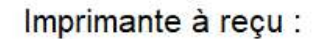

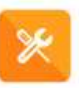

Un clic sur le carré orange ouvre l'outil de gestion des imprimantes (**Rod Panel**) afin de configurer l'imprimante à reçus.

| Imp                  | primantes à billets                                                                                                    |
|----------------------|----------------------------------------------------------------------------------------------------|
| inprimantes à bilet  | s 💆 Ecompublic   💽 imprimante à cantes plastiques   🚔 Imprimante à regula chéques   🛷 TPE   🖗 TPE   🦓 Lecteur code bane   🆑 Lecteur de parte CB   🦉 Ritres vidés   💽 imprimante Cante papier |
| Ajout<br>dimprimante | Li Ce poste peut uniser plusieurs imprimantes a billets.                                                                                                    |

- $\rightarrow$  Le reçu est obligatoire.
- → Le tiroir-caisse est rattaché à l'imprimante. C'est donc l'imprimante qui déclenche l'ouverture du tiroir.

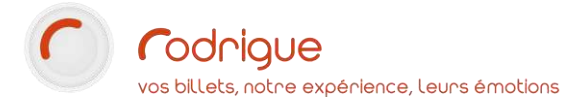

Message Haut du ticket (4 x 38 car.) :

TEL : 02 97 22 36 45 contact@chateau.com www.chateau.com

Message Bas du ticket (4 x 38 car.) :

| JUS  | TIFICATIF A CONSERVER       |
|------|-----------------------------|
| ART  | ICLES NI REPRIS NI ECHANGES |
| MER  | RCI DE VOTRE VISITE         |
| A BI | ENTOT                       |

C'est ici que l'on renseigne les messages « à portée commerciale » que l'on souhaite faire figurer en haut et en bas du ticket de caisse.

Le champ est limité à 38 caractères (par ligne) sur 4 lignes maximum (contraintes par rapport à la largeur du ticket).

Logo pour les reçus Boutique :

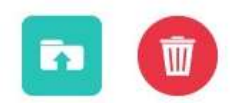

Il est possible de charger un logo qui apparaît systématiquement en haut du ticket de caisse. Format : Bitmap monochrome ou JPEG

Nom du fichier: 01\_RECU\_BMP01.bmp

Type: Bitmap monochrome (\*.bmp;\*.dib)

Poids maximal du visuel : 200 Ko

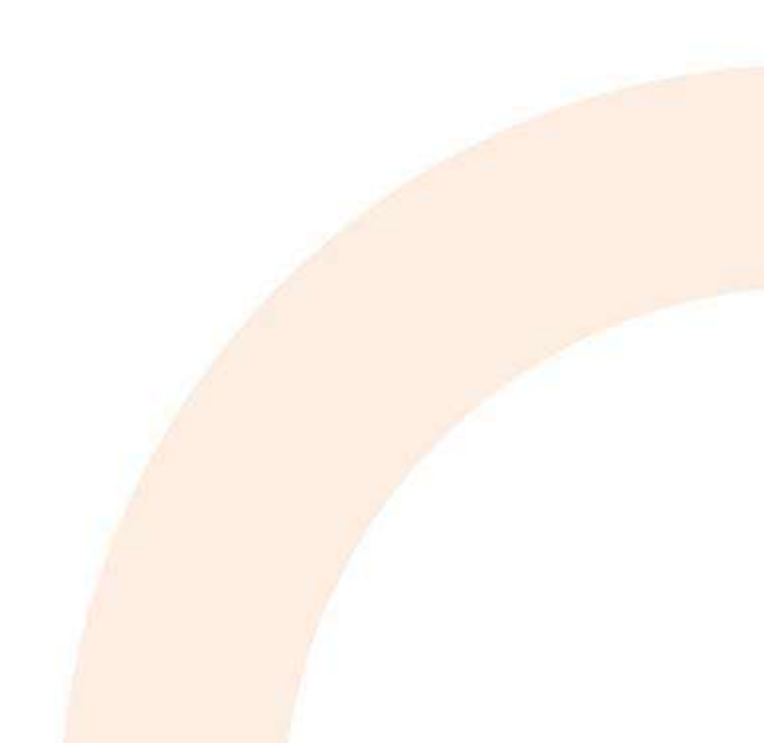

#### Focus sur « Produits »

Produit servant de Remise sur Produit (prix=0 et stock=0) : Page d'info. complémentaires pour remise globale client : Taux des boutons rapides de remise :

Gestion des stocks en absolu

- Voir les produits à stock=0
- Affichade de l'imade du produit
- Regroupement sur le dernier mot (taille)
- Regroupement sur l'avant-dernier mot (couleur)

Produit servant de Remise sur Produit (prix=0 et stock=0) :

REMISE (REMISE/REMISE)

Abonnés

10 15

REMISE (REMISE/REMISE)

20

25

Cette option est à activer dès lors que l'on souhaite pouvoir appliquer des remises commerciales sur les produits.

→ Pour cela il faut d'abord créer un produit REMISE avec un stock à 0, un prix à 0 et un taux de remise maximale autorisé à définir.

#### (voir chapitre suivant Création de produits)

Une fois qu'il est créé, il faut le sélectionner ici dans le menu déroulant.

Page d'info. complémentaires pour remise globale client :

Cette option permet d'automatiser les remises à des clients identifiés et « taggés » comme étant bénéficiaires d'une remise en particulier.

Pour cela, nous utilisons une info complémentaire que vous ajoutez manuellement sur chaque fiche client.

Afin que la remise s'effectue automatiquement, il faudra nécessairement commencer par sélection la fiche client au moment de la vente, afin que le logiciel détecte la présence de l'info complémentaire permettant d'activer la remise commerciale.

 → Pour cela il faut d'abord créer une ou plusieurs infos complémentaires (selon les différents taux de remise à appliquer par client), dans Paramétrage > Liste > Infos complémentaires Le libellé de l'info complémentaire apparaîtra sur le ticket sous le produit remisé.

Création d'une nouvelle info. complémentaire-

| Libellé :  | REMISE -20%       |             |
|------------|-------------------|-------------|
| Type :     | NOMBRE            | REMISE -10% |
| Valeur :   | Valeur par défaut |             |
|            | Valeur : -20      | REMISE -20% |
| Validité : | Toujours          | REMISE -50% |

#### Attention

- à bien sélectionner le type d'infocomp. NOMBRE
- à bien mettre une valeur négative dans le champ la case « Valeur » (comme dans la capture ci-dessus)

→ Une fois que les infos complémentaires sont créées, il faut ensuite sélectionner le niveau d'infos complémentaires dans le menu déroulant :

Page d'info. complémentaires pour remise globale client :

REMISES COMMERCIALES

Taux des boutons rapides de remise :

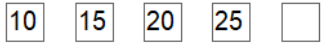

Il est possible ici de fixer des taux de remise afin d'obtenir des boutons pré-paramétrés et directement cliquables au moment de la vente.

Exemple d'affichage en vente :

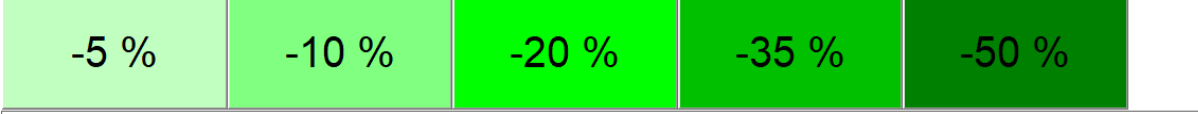

Veuillez saisir la remise souhaitée.

Pour une remise en valeur, saisissez un montant négatif (ex.: -2,55 pour déduire 2,55 €).

Pour une remise en pourcentage, saisissez un taux positif (ex.: 10 pour déduire 10%).

### Gestion des stocks en absolu

Si la case est cochée, je ne pourrai pas vendre plus de produits que je n'en ai rentré dans mon stock. Ainsi, si je n'ai plus que 3 cartes postales disponibles dans le logiciel, je ne pourrai pas en vendre 4.

 $\rightarrow$  Option recommandée pour suivre au mieux la gestion des stocks et empêcher tout dépassement.

Laisser la case décochée permettra de continuer la vente malgré que le stock soit dépassé, avec toutefois un message d'avertissement qui apparaît au moment de la sélection du dit produit.

## Voir les produits à stock=0

Permet d'afficher en vente les produits dont le stock est épuisé.

Par défaut, lorsqu'un produit n'est plus disponible il disparaît de l'écran de vente et ne figure plus parmi les articles disponibles.

Affichage de l'image du produit sur le bouton

Cocher cette case permet d'activer les images sur les boutons produits.

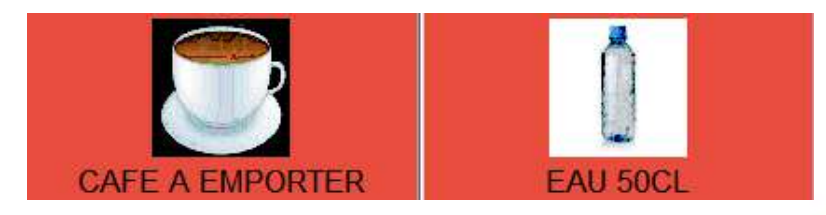

## Regroupement sur le dernier mot (taille)

Option qui permet de regrouper une liste de produits non pas par ordre alphabétique (tri par défaut) mais par le dernier mot du produit (pratique par exemple pour classer des vêtements par taille) :

| T-shirt bleu L   |            | T-shirt bleu L   |
|------------------|------------|------------------|
| T-shirt vert L   |            | T-shirt bleu XL  |
| T-shirt jaune L  | Dlutât quo | T-shirt vert L   |
| T-shirt bleu XL  | Plutot que | T-shirt vert XL  |
| T-shirt vert XL  |            | T-shirt jaune L  |
| T-shirt jaune XL |            | T-shirt jaune XL |

## Regroupement sur l'avant-dernier mot (couleur)

Option qui permet de regrouper une liste de produits non pas par ordre alphabétique (tri par défaut) mais par l'avant-dernier mot du produit (pratique par exemple pour classer des vêtements par couleur) :

|                     | Pantalon bleu L |
|---------------------|-----------------|
| - Plutôt que<br>t L | Pantalon vert L |
|                     | Pull bleu L     |
|                     | Pull vert L     |
|                     | T-shirt bleu L  |
|                     | T-shirt vert L  |
|                     | Plutôt que      |

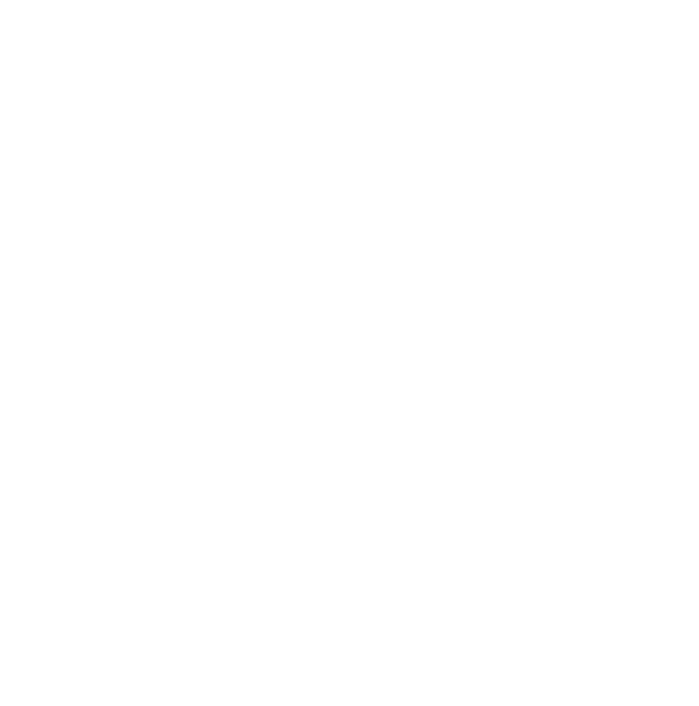

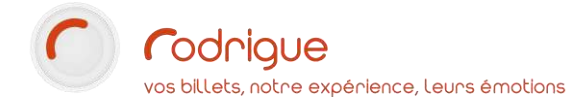

0

#### Focus sur « Manifestations »

Cocher l'option Manifestations active le bouton permettant d'accéder à la billetterie depuis l'interface de vente boutique (par défaut il n'apparaît pas) :

| PRODUITS | SOUS-FAMILLES | BILLETTERIE |
|----------|---------------|-------------|
|----------|---------------|-------------|

Il est ensuite possible de filtrer les manifestations accessibles en vente boutique et de définir un accès par défaut à la prochaine séance à venir.

|          | Manif    | estations                             |
|----------|----------|---------------------------------------|
|          |          | Prochaine séance par défaut           |
|          |          | Utiliser le filtre sur manifestations |
|          | UTES     | LES MANIFESTATIONS A VENIR            |
| <u> </u> | - 🗌 au   | cun                                   |
|          | <u>–</u> | □ CHATEAU+JARDIN+MUSEE                |
|          |          | 🔽 08- AOUT 2021                       |
|          |          | ☑ 09- SEPTEMBRE 2021                  |
|          |          | ✓ 10- OCTOBRE 2021                    |
|          | ÷        | GROUPES                               |
|          |          | 08- GROUPES AOUT 2021                 |
|          |          | ······□ 09- GROUPES SEPTEMBRE 2021    |
|          |          | 10- GROUPES OCTOBRE 2021              |
|          |          |                                       |

#### Focus sur « Dépôts de stock »

#### Se référer au tutoriel « Boutique : Gestion multi-dépôts »

Gestion multi-dépôts : 🔽

| # | Nom du dépôt | Type de dépôt    | Filières associées | Actif | Entête reçu |  |
|---|--------------|------------------|--------------------|-------|-------------|--|
| 0 | STOCK 0      | Dépôt primaire   | BOUTIQUE           |       |             |  |
| 1 | STOCK 1      | Dépôt secondaire | -                  |       |             |  |

Dépôt primaire = peut entrer directement des produits en stock

Dépôt secondaire = ne peut pas entrer des produits directement en stock, doit passer par le transfert de dépôt à dépôt Vendeur tiers = idem dépôt secondaire mais le détail des ventes tierces ne sera pas historisé dans la base de données \_Quarantaine = dépôt de produits neutralisés car non vendables (sortie de gamme, non conformes, non commandés, cassés, introuvables, ...)

#### Focus sur « Inventaires »

## Inventaire à l'aveugle

Cette fonction permet de ne pas voir, au moment de faire l'inventaire, la quantité exacte de ce qui est supposé exister en stock, et donc de pouvoir réaliser un inventaire sans être influencé par un chiffre.

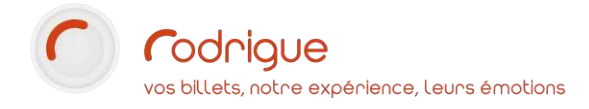

# **CREATION DES PRODUITS**

Deux possibilités s'offrent à vous pour créer des produits :

Les créer manuellement un par un derrière le bouton

Importer en masse une liste de produits contenus dans un fichier .csv

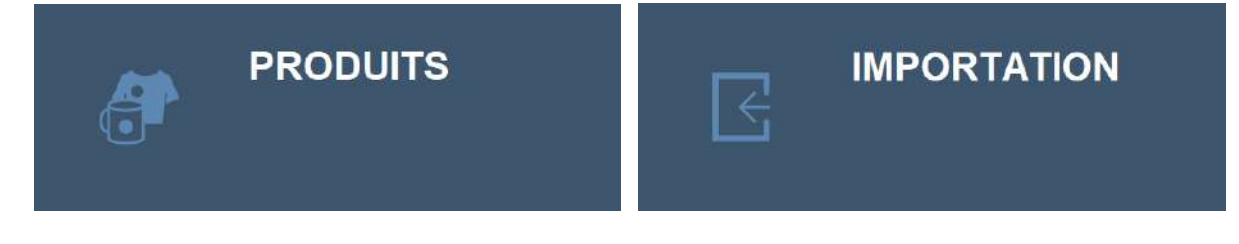

## **Classement des produits**

Les produits doivent obligatoirement être classés par familles et rangés dans des sous-familles.

Exemple d'une arborescence :

| FAMILLE = <b>BO</b> | ISSONS        |                                | FAMILLE      | = L | IBRAIRIE  |     |                                       |
|---------------------|---------------|--------------------------------|--------------|-----|-----------|-----|---------------------------------------|
| ×                   | SOUS-FA       | MILLE = SOFTS                  | $\checkmark$ | S   | OUS-FAMIL | LE  | = BEAUX LIVRES                        |
|                     | $\rightarrow$ | PRODUIT : Café                 |              |     |           | ≻   | PRODUIT : Les grands sites de France  |
|                     | $\rightarrow$ | PRODUIT : Bouteille d'eau 50cl |              |     |           | >   | PRODUIT : Monuments classés           |
|                     | $\rightarrow$ | PRODUIT : Bouteille d'eau 1L   |              |     |           | >   | PRODUIT : Les grands espaces          |
|                     | $\rightarrow$ | PRODUIT : Soda 33 cl           |              |     |           | >   | PRODUIT : Histoire de la construction |
| ✓                   | SOUS-FA       | MILLE = ALCOOLS                |              | ~   | SOUS-F    | FAI | MILLE = LIVRES DE POCHE               |
|                     | $\rightarrow$ | PRODUIT : Cidre 75cl           |              |     |           | >   | PRODUIT : L'avare                     |
|                     | $\rightarrow$ | PRODUIT : Vin 75cl             |              |     |           | >   | PRODUIT : Le médecin imaginaire       |
|                     | $\rightarrow$ | PRODUIT : Eau de vie 1L        |              |     | -         | >   | PRODUIT : Les fourberies de Scapin    |

| FAMILLES 7       |           | EPICERE SOUS-FAMILLES = 3 |          | EPICERIE - BOISSONS - PRODUITS = 5 |              |  |  |
|------------------|-----------|---------------------------|----------|------------------------------------|--------------|--|--|
| Nom              | Code      | Nom                       | Code     | Nom                                | Code         |  |  |
| COSTUMES         | COSTUMES  | BOISSONS                  | BOISSONS | CIDRE BRUT 75CL - PETIT BI         | R CIDRE BRUT |  |  |
| EPICERIE         | EPICERIE  | SALES                     | SALES    | CIDRE LE GUILLEVIC - 75CL          | CIDRE GUILLE |  |  |
| JOUETS           | JOUETS    | SUCRES                    | SUCRES   | JUS DE POMME BIO 1L                | JUS POMME    |  |  |
| LIBRAIRIE        | LIBRAIRIE |                           |          | JUS PETILLANT                      | JUS PETILLAN |  |  |
| PAPETERIE        | PAPETERIE |                           |          | POIRE 75 CL                        | POIRE        |  |  |
| PRODUITS DERIVES | DERIVES   |                           |          |                                    |              |  |  |
| REMISE           | REMISE    |                           |          |                                    |              |  |  |
|                  |           |                           |          |                                    |              |  |  |
| 🕣 🕢 🗆 Masqués    | 0         | Masqués                   | 0        | A Masqués                          | 00           |  |  |

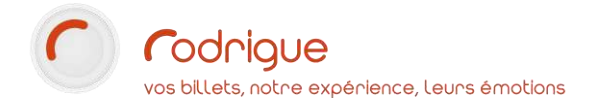

## Créer une famille de produits

Pour créer une famille, cliquer sur

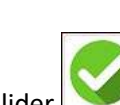

Remplir le nom et le code, choisir une couleur et valider

| Nom :  | EPICERIE |
|--------|----------|
| Code : | EPICERIE |
|        |          |

| Masqué :  |  |
|-----------|--|
| Couleur : |  |

## Créer une sous-famille de produits

| Nom :    | BOISSONS |
|----------|----------|
| Code :   | BOISSONS |
| Masqué : |          |
|          |          |

ID = 5 - Création = 29/03/2021 - Modification = 03/05/2021 (ER)

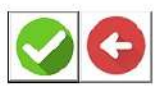

 → A noter que la case « masqué » permet de cacher une sous-famille qui deviendrait obsolète et qui serait à ne plus utiliser.

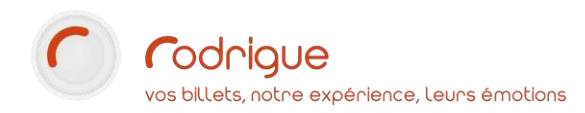

## Créer un produit

Compléter la fiche produit (les champs obligatoires sont notifiés ci-dessous par une étoile rouge) :

Le **nom**, le **code**, le **prix** de vente TTC, le taux de **TVA**, le **stock** disponible à la création (modifiable ensuite depuis le bouton **GESTION DES STOCKS**), la **remise** maximale autorisée.

| EPICERIE                    | - BOISSONS     |                                          |                                          | ~              |                                    |                   |                         |                | 🕗 🕒 |
|-----------------------------|----------------|------------------------------------------|------------------------------------------|----------------|------------------------------------|-------------------|-------------------------|----------------|-----|
| Nom :                       | JUS DE POM     | S DE POMME BIO 1L                        |                                          |                |                                    |                   |                         |                |     |
| Code :                      | JUS POWME      | 1                                        |                                          | Code-baire     |                                    |                   | 3551470100044           |                | -   |
| Cescriptif (max 100 car.) : |                |                                          |                                          | imagu oosac    | es au produt :                     |                   | N                       | )              |     |
| Informations d'actest       | CORE SORRE SAG | Fournissiums<br>LLETS CHAPPION           | Ret. clieg le fiuritiseur<br>JUS POM BIO | Pris dachat HT | Taux de TVA fourrisseur<br>8 6.60% | Quartité minimale | Delte réglement (jours) | Franco de port |     |
| Fitz de vente TTC           | 3.9            | Masque                                   |                                          | C.             | ide compte                         |                   | 707135                  |                |     |
| Taxo de TVA                 | 8.62%          | Verrouillage :                           |                                          | 0              | de compte aceitaire                |                   |                         |                |     |
| Stuck disponible            |                | Grouper our 1er mot-clé à droite du nom  | r (taile)                                | 0              | ide compta Pendait                 |                   |                         |                |     |
| Scuil d'alanne :            |                | Grouper sur 2èrse mut-clé à dicite du ru | om (cadear)                              | LI             | compta Produit :                   |                   |                         |                |     |
|                             |                | Accessible à la vente sur Themis :       |                                          |                |                                    |                   |                         |                |     |
|                             |                | Remias maximale autoriade :              | 50                                       |                |                                    |                   |                         |                |     |

Il est également possible de saisir la référence du **code-barres**, associer un **visuel**, relier le produit à son **fournisseur** (voir la rubrique « créer un fournisseur » ci-après), **masquer** un produit devenu obsolète.

## Créer un fournisseur

Cliquer sur

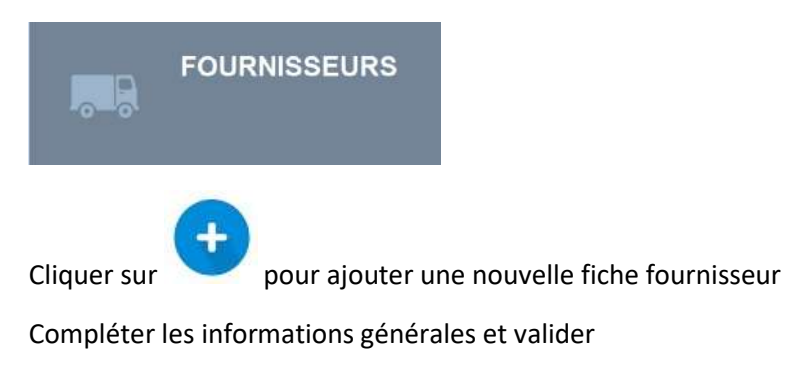

**Codrigue** vos billets, notre expérience, leurs émotions

| Nom du fournisseur :   | FRANCE BOISSONS           |            | <br>                  |
|------------------------|---------------------------|------------|-----------------------|
| Code fournisseur :     | FR BOISS                  | Masquer    |                       |
| Rue                    | 2 rue des Martinets       |            |                       |
|                        |                           |            |                       |
|                        |                           |            |                       |
|                        |                           |            |                       |
| Code postal :          | 92534                     | Ville :    | Rueil-Malmaison Cedex |
| Région :               |                           | Pays :     | France                |
| Identification Siret : | 802 954 785 00028         |            |                       |
| Numéro TVA             | FR 9999999999             |            |                       |
| Tel. standard :        | 02 32 94 05 18            | Fax :      |                       |
|                        |                           |            |                       |
|                        |                           |            |                       |
| Complétorio            | s áventuelles seerdennáer | du contact |                       |

| Nom de l'interlocuteur :    | DUPONT Gérard              |
|-----------------------------|----------------------------|
| Tél. fixe (ligne directe) : | 01 36 36 36 99             |
| Téléphone mobile :          | 06 99 66 33 22             |
| Email :                     | g.dupont@franceboissons.fr |

→ Revenir sur chaque fiche produit pour le relier à son fournisseur et compléter les différents champs proposés :

Cliquer sur le champ « Fournisseurs » à l'intérieur de la fiche produit et le sélectionner

Fournisseurs

FRANCE BOISSONS

Compléter les informations d'achat :

INFORMATIONS D'ACHAT : CANNETTE 33CL

Nom du fournisseur :

Réf. chez le fournisseur :

Prix d'achat HT :

Taux de TVA fournisseur :

Quantité minimale :

Délai réglement (jours) :

Franco de port :

| F | R | A | N | С | Е | В | O | S | S | 0 | N | S |
|---|---|---|---|---|---|---|---|---|---|---|---|---|
|   |   |   |   |   |   |   |   |   |   |   |   |   |

| CANN |       |
|------|-------|
|      | 0,88  |
|      | 5,50% |
|      | 50    |
|      | 60    |

- $\rightarrow$  Attention, le prix d'achat est à renseigner HT.
- → Renseigner ces données permettra d'obtenir un calcul des marges, accessible depuis le bouton Journal des marges

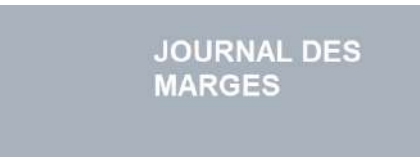

## Importation de produits

Il est possible d'intégrer une liste de produits à partir d'un tableur Excel.

| R               | IMPORTATION |  |
|-----------------|-------------|--|
| Ficher à moster |             |  |

- → Veuillez-vous rapprocher du support Rodrigue qui vous donnera les prérequis nécessaires pour que le tableau Excel corresponde en tout point aux contraintes de l'import.
- → Attention, il est indispensable de créer préalablement à l'import les familles et les sousfamilles, afin de permettre d'établir les correspondances au moment de l'import.

Le tableau doit comporter les colonnes ci-dessous :

| ID Familles * 2 | FAMILLES * 2 | Codes Familles | ID Sous- familles | SOUS-FAMILLES | Codes<br>Sous-familles | PRODUITS * | Code * | Descriptif (max<br>100 car.) | Code-barre | Prix de vente<br>TTC * | Taux de TVA * 2 | Stock disponible | Code<br>compta |
|-----------------|--------------|----------------|-------------------|---------------|------------------------|------------|--------|------------------------------|------------|------------------------|-----------------|------------------|----------------|
|                 |              |                |                   |               |                        |            |        |                              |            |                        |                 |                  |                |

Zoom sur l'intitulé des colonnes :

| ID Familles * <sup>2</sup> | FAMILLES * 2 | Codes Familles | ID Sous- familles | SOUS-FAMILLES | Codes<br>Sous-familles |
|----------------------------|--------------|----------------|-------------------|---------------|------------------------|
|                            |              |                |                   |               |                        |

| PRODUITS * | Code * | Descriptif (max<br>100 car.) | Code-barre | Prix de vente<br>TTC * | Taux de TVA * 2 | Stock disponible | Code<br>compta |
|------------|--------|------------------------------|------------|------------------------|-----------------|------------------|----------------|
|            |        |                              |            |                        |                 |                  |                |

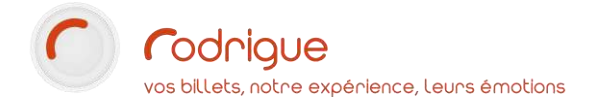

# **GESTION DES STOCKS**

A tout moment il est possible d'aller modifier les stocks disponibles en passant par le bouton

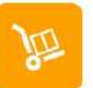

Cliquer sur le bouton PRODUITS puis choisir un 1<sup>er</sup> produit sur lequel il faut intervenir

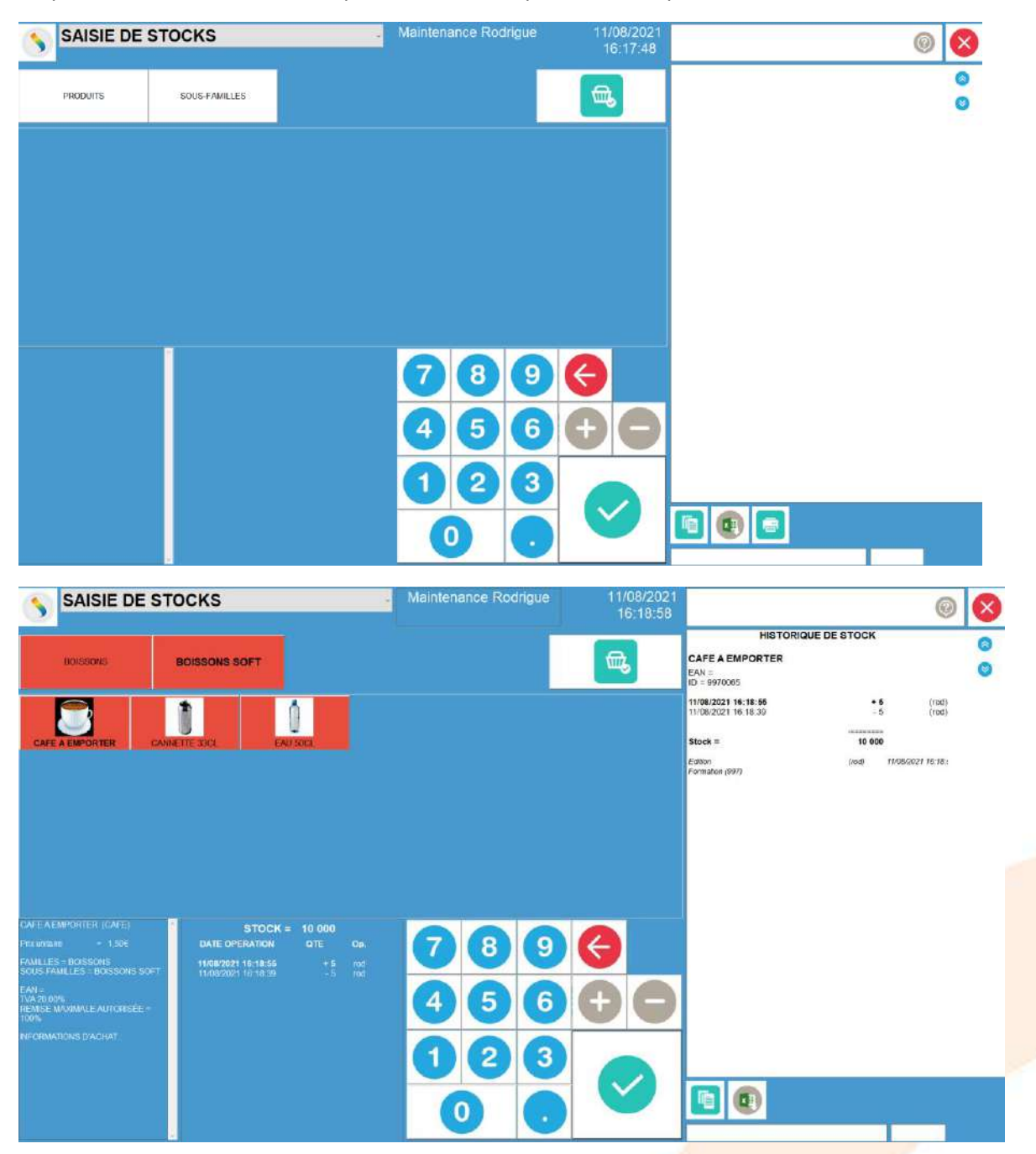

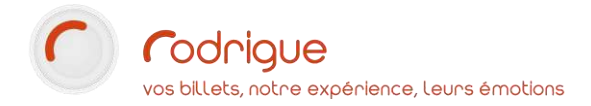

L'historique de stock du produit en question apparaît, avec le décompte des ventes effectuées :

| HISTORIQUE DE S                            | STOCK    |                    |   |
|--------------------------------------------|----------|--------------------|---|
| Evian50cl                                  |          |                    |   |
| EAN =<br>ID = 8500003                      |          |                    | 8 |
| 10/08/2021 12:14:44                        | + 500    | (RODB)             |   |
| 10/08/2021 11:41:11                        | - 1      | (RODB)             |   |
| 10/08/2021 11:06:30                        | + 250    | (RODB)             |   |
|                                            |          |                    |   |
| Stock =                                    | 749      | 0                  |   |
| Edition                                    | (RODB)   | 10/08/2021 12:14:- |   |
| Pour ajouter une quantité ou enlever une c | Juantité |                    |   |
| Cliquer dans le pavé numérique sur         | 0        |                    |   |

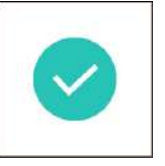

Saisir la valeur positive ou négative en haut à droite dans le champ de saisie et valider

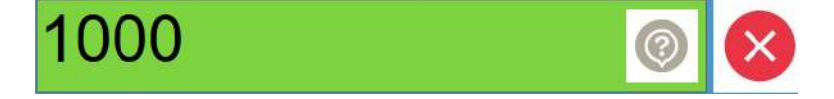

La quantité modifiée apparaît :

| STOCK =             | 1 000  |     |
|---------------------|--------|-----|
| DATE OPERATION      | QTE    | Op. |
| 11/08/2021 16:25:11 | +1 000 | rod |

# **GESTION DES INVENTAIRES**

Dans le sous menu **Gestion des stocks**, il est possible de créer un **inventaire** afin de vérifier produit par produit que la réalité correspond bien à ce qui est décrit dans votre stock informatique.

→ Cette fonctionnalité sera décrite dans une version ultérieure de cette documentation.

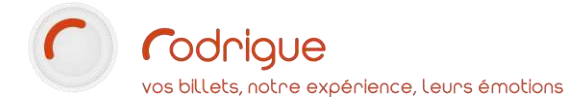

# LES RAPPORTS DE LA BOUTIQUE

Pour chacun des rapports évoqués plus bas, vous retrouverez des boutons à la droite de l'écran qui vous permettront d' **imprimer** ( ) ou de générer un document **Excel** ( )

## Journal des marges

Cet état permet de visualiser (à condition que l'information du prix d'achat figure dans le paramétrage des produits) les marges réalisées sur les produits vendus.

| JOURNAL DES                                             | Debut 01/01/2021                            |
|---------------------------------------------------------|---------------------------------------------|
| MARGES                                                  | Fin 31/12/2021 🖬                            |
| Cliquez sur <b>Journal des marges</b>                   | puis indiquez <b>un intervalle de vente</b> |
| JOURNAL DES MARGES<br>Période : 01/01/2021 - 31/12/2021 |                                             |

|              |                   |                             | PRIX DE<br>VENTE<br>TTC | TALIX<br>DE<br>TVA | VENTE<br>HT | PRIX<br>CTACHAT<br>HT | qtë<br>Venduë |         | REMISE<br>HT |         | TUTAL<br>ACHAT HT | TOTAL<br>MARGE HT | TAUX DE<br>MARGE | STOCK<br>XSPONIBLE | VALEUR<br>STOCK | Amar |
|--------------|-------------------|-----------------------------|-------------------------|--------------------|-------------|-----------------------|---------------|---------|--------------|---------|-------------------|-------------------|------------------|--------------------|-----------------|------|
| FAMILLES = 4 | SOUS-FAMILLES = 7 | PRODUITS = 10               |                         |                    |             | TOTAUX                | 43            | 454,856 | 5,46€        | 389,05€ | 98,09€            | 157,71€           | 40,54%           | 619                | 1 427.26E       |      |
| BIBELOTS     | BOULES A NEIGE    | Boule à neige Paris         | 10,00€                  | 0.00%              | 8,336       | 0,33€                 | 14            | 138,00€ | 1,67€        | 115,00€ | 4,62€             | 110,38€           | 95,98%           | 31                 | 10,23€          |      |
| BIBELOTS     | TASSES            | Tasse de thé                | 15,00€                  | 0.00%              | 12.506      |                       | 6             | 90,00€  |              | 75,00€  | I and             |                   |                  | 83                 |                 |      |
| BOISSONS     | BOISSONS NON      | Gibolin                     | 25,00€                  | 0.00%              | 20,836      | 14,70€                | 5             | 117,00€ | 1            | 97,50€  | 73,50€            | 24,00€            | 24,62%           | 17                 | 249,90€         |      |
| LIBRAIRIE    | BEAUX LIVRES      | L'art bizantin              | 25,90€                  | 5,50%              | 24,55€      | 12,00€                | 1             | 25,90€  |              | 24,55€  | 12,00€            | 12,55€            | 51,12%           | 81                 | 972,00€         |      |
| LIBRAJRIE    | BEAUX LIVRES      | Le métro parisien           | 44,95€                  | 5.50%              | 42,616      |                       | 1             | 44,95€  |              | 42,61€  |                   |                   |                  | 32                 |                 |      |
| LIBRAIRIE    | LIVRES DE POCHE   | Le club des cinq à la plage | 8,506                   | 5,50%              | 8,066       | 1                     | 1             | 8,50€   |              | 8,05€   |                   |                   |                  | 32                 |                 |      |
| LIBRAIRIE    | LIVRES DE POCHE   | Série noire : INFORTUNE     | 4,00€                   | 5,50%              | 3,796       |                       | 3             | 8,00€   | 3,79€        | 7,58€   |                   |                   |                  | 55                 |                 |      |
| PAPETERIE    | PAPETERIE DIVERS  | Gomme                       | 2,00€                   | 0.00%              | 1,676       | 0,35€                 | 3             | 5,00€   |              | 5,00€   | 1,05€             | 3,95€             | 79,00%           | 67                 | 23,45€          |      |
| PAPETERIE    | STYLOS            | Stylo bleu                  | 2,506                   | 0.00%              | 2,086       | 1,12€                 | 5             | 12,50€  |              | 10,42€  | 5,60€             | 4,82€             | 46,24%           | 125                | 140,00€         |      |
| PAPETERIE    | STYLOS            | Style rouge                 | 1.00€                   | 0.00%              | 0.836       | 0.33€                 | 4             | 4,00€   | C            | 3.33€   | 1.32€             | 2.01€             | 60.40%           | 96                 | 31,686          |      |

#### Journal par clients

Cet état permet de visualiser les ventes par clients. Si un même client a plusieurs commandes, elles sont additionnées sur la même ligne.

|  |  | JOURNAL PAR<br>CLIENTS |  |
|--|--|------------------------|--|
|--|--|------------------------|--|

| Deput | 01/01/2021 |  |
|-------|------------|--|
| Fin   | 31/12/2021 |  |
|       |            |  |

Cliquez sur Journal par clients

puis indiquez un intervalle de vente

|      |       |            |          | QTÉ<br>VENDUE |         | NB<br>REMISES | MONTANT<br>DES<br>REMISES |
|------|-------|------------|----------|---------------|---------|---------------|---------------------------|
|      |       |            | TOTA     | UX 63         | 578,35€ | 8             | - 19,40€                  |
| 1    | 1 184 | * BOUTIQUE |          | 4             | 40,00€  |               |                           |
| N.S. | 1 185 | * BOUTIQUE |          | 1             | 10,00€  |               |                           |
| 3    | 1 189 | * BOUTIQUE |          | 2             | 9,50€   | 1             | <ul> <li>0,50€</li> </ul> |
| 4    | 1 190 | * BOUTIQUE |          | 1             | 10,00€  |               |                           |
| 5    | 1 191 | * BOUTIQUE |          | 2             | 9,00€   | 1             | - 1,00€                   |
| ė    | 1 192 | * BOUTIQUE |          | 2             | 8,00€   |               |                           |
| 3    | 1 194 | * BOUTIQUE |          |               |         |               |                           |
| 6    | 1 195 | * BOUTIQUE |          | 3             | 10,00€  | 1             | - 4,00€                   |
| 9    | 1 196 | * BOUTIQUE |          | 1             | 2,00€   |               |                           |
| : 10 | 1 197 | * BOUTIQUE |          | . 4           | 10,00€  |               |                           |
| 11   | 1 204 | * BOUTIQUE |          | 6             | 15,50€  | 1             | - 0,50€                   |
| 12   | 1 262 | * BOUTIQUE |          | 1             | 15,00€  |               |                           |
| 13   | 1 263 | * BOUTIQUE |          | 1             | 15,00€  |               |                           |
| 14   | 1 265 | * BOUTIQUE |          | 1             | 25,90€  |               |                           |
| 15   | 1 266 | * BOUTIQUE |          | 1             | 17,00€  |               |                           |
| 16   | 1 267 | * BOUTIQUE |          | 2             | 30,00€  |               |                           |
| 17   | 1 268 | * BOUTIQUE |          | 1             | 8,50€   |               |                           |
| 18   | 1 271 | * BOUTIQUE |          | 4             | 100,0D€ |               |                           |
| 19   | 1 272 | * BOUTIQUE |          | 2             | 17,00€  |               |                           |
| 20   | 257   | ARMAND     | Denise   | 4             | 16,00€  | 1             | - 10,00€                  |
| 21   | 404   | Barre      | Vincent  | 3             | 48,45€  |               |                           |
| 22   | 783   | Gallois    | Platt    | 1             | 15,00€  |               |                           |
| 23   | 739   | Gasnier    | Francine | 2             | 30,00€  |               |                           |
| 24   | 1 269 | Hipé       | Hervé    | 7             | 30,60€  | 3             | - 3,40€                   |
| 25   | 916   | Nicolas    | Paul     | 4             | 55,90€  |               |                           |
| 26   | 973   | Varin      | Frontino | 3             | 30,00€  |               |                           |

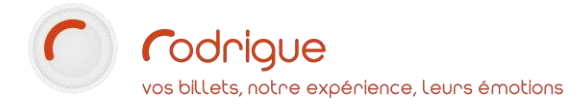

#### Journal des remises

Cet état permet de visualiser les remises accordées aux clients, selon s'ils ont bénéficié de remises automatiques (avec les infos complémentaires) ou de remises à la demande.

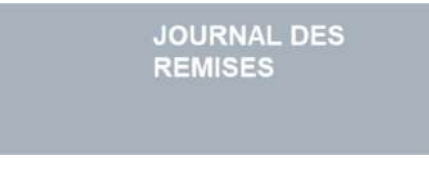

| IN FRANCILE DE DAV | 81         | x  |
|--------------------|------------|----|
| Début              | 01/01/2021 |    |
| Fin                | 31/12/2021 |    |
|                    |            | 00 |

Cliquez sur Journal des remises

puis indiquez **un intervalle de dates** 

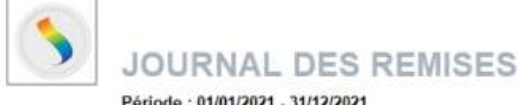

Période : 01/01/2021 - 31/12/2021

|   | COMPTE | NOM                  | PRENOM | ABONNÉS          |    | CATTC    | NB<br>REMISES | MONTANT<br>DES<br>REMISES |  |
|---|--------|----------------------|--------|------------------|----|----------|---------------|---------------------------|--|
|   |        |                      |        | TOTAUX           | 12 | 14,60€   | 8             | - 19,40€                  |  |
|   |        | REMISES AUTOMATIQUES |        |                  |    |          |               |                           |  |
| 1 | 1 269  | Hipé                 | Hervé  | Abonné 2020-2021 | 7  | 30.60€   | 3             | - 3.40€                   |  |
|   |        | REMISES À LA DEMANDE |        |                  |    | 1        |               |                           |  |
| 3 | 1 189  | * BOUTIQUE           |        | REMISE           | 1  | - 0.50€  | 1             | - 0.50€                   |  |
| 4 | 1 191  | * BOUTIQUE           | 2      | REMISE           | 1  | - 1.00€  | 1             | - 1.00€                   |  |
| 5 | 1 195  | * BOUTIQUE           |        | REMISE           | 1  | - 4.00€  | 1             | - 4.00€                   |  |
| 6 | 1 204  | * BOUTIQUE           |        | REMISE           | 1  | - 0.50€  | 1             | - 0.50€                   |  |
| 7 | 257    | ARMAND               | Denise | REMISE           | 1  | - 10.00€ | 1             | - 10.00€                  |  |

### Vue globale inventaire

Cet état est une photographie à l'instant T de votre stock.

Il est organisé par famille / sous famille et indique le code-barre et le prix d'achat des produits.

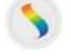

#### Vue globale Inventaire

| FAMILLES          |                                   | PRODUITS                                 |               | Stock<br>disponible | Prix d'achat HT |
|-------------------|-----------------------------------|------------------------------------------|---------------|---------------------|-----------------|
| 5                 | 9                                 | 13                                       | TOTAUX        | 739                 | 1 570,09€       |
| BIBELOTS (id1)    | BOULES A NEIGE (id2)              | Boule à neige Paris (id9900007)          | 11000112345   | 38                  | 0,33€           |
|                   | TASSES (id1)                      | Mug (id9900009)                          | 120001        | 40                  | 0,00€           |
|                   |                                   | Tasse de thé (id9900010)                 | 120002        | 81                  | 0,00€           |
| BOISSONS (id1004) | BOISSONS ALCOOLISEES (id1007)     | Binouze 8.6% (id9900026)                 | 4556689722    | 14                  | 0,23€           |
|                   | BOISSONS NON ALCOOLISEES (id1008) | Bouteille d'eau de source 1L (id9900025) | 3179732333919 | 44                  | 1,00€           |
|                   |                                   | Gibolin (id9900023)                      | 4558888133    | 16                  | 14,70€          |
| LIBRA/RIE (id2)   | BEAUX LIVRES (id4)                | L'art bizantin (id9900011)               | 210001        | 90                  | 12,00€          |
|                   |                                   | Le mêtro parisien (id9900012)            | 210002        | 32                  | 0,00€           |
|                   | LIVRES DE POCHE (id3)             | Le club des cinq à la plage (id9900013)  | 220001        | 30                  | 0,00€           |
|                   |                                   | Série noire : INFORTUNE (id9900014)      | 220002        | 66                  | 0,00€           |
| PAPETERIE (id3)   | PAPETERIE DIVERS (id6)            | Gomme (id9900015)                        | 310001        | 67                  | 0,36€           |
| 1                 | STYLOS (id5)                      | Stylo bleu (id9900017)                   | 320002        | 125                 | 1,12€           |
|                   |                                   | Stylo rouge (id9900016)                  | 320001        | 96                  | 0,33€           |
| REMISE (id4)      | REMISE (id7)                      |                                          |               |                     |                 |

#### Etat des disponibilités

Cet état est une photographie à l'instant T de vos disponibilités par stock.

Si vous avez **plusieurs dépôts de stock**, l'état indique la ventilation par boutique.

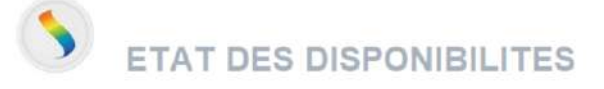

| FAMILLES  | SOUS-FAMILLES    | PRODUITS                     | CODE       | TOTAL<br>DISPONIBLE | STOCK<br>DE<br>BASE | STOCK<br>SECONDAIRE |  |
|-----------|------------------|------------------------------|------------|---------------------|---------------------|---------------------|--|
|           |                  | 1                            | 3          | 739                 | 706                 | 33                  |  |
| BIBELOTS  | BOULES A NEIGE   | Boule à neige Paris          | BAN_PARIS  | 38                  | 28                  | 10                  |  |
| BIBELOTS  | TASSES           | Mug                          | TAS_MUG    | 40                  | 40                  | 0                   |  |
| BIBELOTS  | TASSES           | Tasse de thé                 | TAS_THE    | 81                  | 81                  | 0                   |  |
| BOISSONS  | BOISSONS         | Binouze 8.6%                 | BINOUZ86   | 14                  | 14                  | 0                   |  |
| BOISSONS  | BOISSONS NON     | Bouteille d'eau de source 1L | Eau_1L     | 44                  | 44                  | 0                   |  |
| BOISSONS  | BOISSONS NON     | Gibolin                      | GIBOLIN    | 16                  | 16                  | 0                   |  |
| LIBRAIRIE | BEAUX LIVRES     | L'art bizantin               | BXL_BIZ    | 90                  | 80                  | 10                  |  |
| LIBRAIRIE | BEAUX LIVRES     | Le métro parisien            | BXL_METRO  | 32                  | 32                  | 0                   |  |
| LIBRAIRIE | LIVRES DE POCHE  | Le club des cinq à la plage  | POC CLUB5F | 30                  | 30                  | 0                   |  |
| LIBRAIRIE | LIVRES DE POCHE  | Série noire : INFORTUNE      | POC_SNCRIN | 66                  | 53                  | 13                  |  |
| PAPETERIE | PAPETERIE DIVERS | Gomme                        | PDV_GOMME  | 67                  | 67                  | 0                   |  |
| PAPETERIE | STYLOS           | Stylo bleu                   | STY_BLEU   | 125                 | 125                 | 0                   |  |
| PAPETERIE | STYLOS           | Stylo rouge                  | STY ROUGE  | 96                  | 96                  | 0                   |  |

#### Liste des produits

Cet état décrit **tous vos produits**, indiquant tous leurs détails (fournisseurs, marges, première vente, dernière vente...)

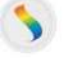

#### LISTE DES PRODUITS

|           |                  |                              |            | CODE-BARRE   | STOCK<br>SPONIBL | PRIX DE<br>VENTE<br>TTC | TAUX<br>DE<br>TVA | PRIX DE<br>VENTE<br>HT | PRIX<br>D'ACHAT<br>HT | VALEUR<br>STOCK | DATE<br>PREMIER | DATE     |             |        | TAUX<br>DE<br>MARGE | DATE<br>1ERE<br>VENTE | DATE     |
|-----------|------------------|------------------------------|------------|--------------|------------------|-------------------------|-------------------|------------------------|-----------------------|-----------------|-----------------|----------|-------------|--------|---------------------|-----------------------|----------|
|           |                  | 13                           |            |              | 739              |                         |                   |                        |                       | 1 570,09€       |                 |          |             |        | 14,06%              |                       |          |
| BIBELOTS  | BOULES A NEIGE   | Boule à neige Paris          | BAN_PARIS  | 11000112345  | 38               | 10,00€                  | 20,00%            | 8,33€                  | 0,33€                 | 12,54€          | 05/10/20        | 09/06/21 | FOURNISSEUR | 8,00€  | 96,04%              | 05/10/20              | 18/08/21 |
| BIBELOTS  | TASSES           | Mug                          | TAS_MUG    | 120001       | 40               | 18,00€                  | 20,00%            | 15,00€                 |                       |                 | 05/10/20        | 05/10/20 |             | 15,00€ |                     |                       |          |
| BIBELOTS  | TASSES           | Tasse de thé                 | TAS_THE    | 120002       | 81               | 15,00€                  | 20,00%            | 12,50€                 |                       |                 | 05/10/20        | 30/04/21 |             | 12,50€ |                     | 05/10/20              | 18/08/21 |
| BOISSONS  | BOISSONS         | Binouze 8.6%                 | BINOUZ86   | 4556669722   | 14               | 1,00€                   | 20,00%            | 0,83€                  | 0,23€                 | 3,22€           | 18/08/21        | 18/08/21 | FOURNISSEUR | 0,60€  | 72,40%              | 18/08/21              | 18/08/21 |
| BOISSONS  | BOISSONS NON     | Bouteille d'eau de source 1L | Eau_1L     | 317973233391 | 44               | 1,50€                   | 5,50%             | 1,42€                  | 1,00€                 | 44,00€          | 11/08/21        | 11/08/21 | FOURNISSEUR | 0,42€  | 29,67%              |                       |          |
| BOISSONS  | BOISSONS NON     | Gibolin                      | GIBOLIN    | 4558888133   | 16               | 25,00€                  | 20,00%            | 20,83€                 | 14,70€                | 235,20€         | 23/07/21        | 23/07/21 | FOURNISSEUR | 6,13€  | 29,44%              | 11/08/21              | 18/08/21 |
| LIBRAIRIE | BEAUX LIVRES     | L'art bizantin               | BXL_BIZ    | 210001       | 90               | 25,90€                  | 5,50%             | 24,55€                 | 12,00€                | 1 080,00€       | 05/10/20        | 30/11/20 | BUREAU EN   | 12,55€ | 51,12%              | 30/11/20              | 18/08/21 |
| LIBRAIRIE | BEAUX LIVRES     | Le métro pansien             | BXL_METRO  | 210002       | 32               | 44,95€                  | 5,50%             | 42,61€                 |                       |                 | 05/10/20        | 05/10/20 |             | 42,61€ |                     | 30/11/20              | 03/02/21 |
| LIBRAIRIE | LIVRES DE POCHE  | Le club des cinq à la plage  | POC_CLUB5F | 220001       | 30               | 8,50€                   | 5,50%             | 8,06€                  |                       | 2               | 05/10/20        | 30/04/21 |             | 8,06€  |                     | 11/08/21              | 18/08/21 |
| LIBRAJRIE | LIVRES DE POCHE  | Série noire : INFORTUNE      | POC_SNCRIN | 220002       | 66               | 4,00€                   | 5,50%             | 3,79€                  |                       |                 | 05/10/20        | 30/04/21 |             | 3,79€  | l.                  | 05/10/20              | 18/08/21 |
| PAPETERIE | PAPETERIE DIVERS | Gomme                        | PDV_GOMME  | 310001       | 67               | 2,00€                   | 20,00%            | 1,67€                  | 0,35€                 | 23,45€          | 05/10/20        | 30/03/21 | FOURNISSEUR | 1,32€  | 79,00%              | 30/03/21              | 14/04/21 |
| PAPETERIE | STYLOS           | Stylo bleu                   | STY_BLEU   | 320002       | 125              | 2,50€                   | 20.00%            | 2,08€                  | 1,12€                 | 140,00€         | 05/10/20        | 30/11/20 | BUREAU EN   | 0,96€  | 46,24%              | 03/02/21              | 30/03/21 |
| PAPETERIE | STYLOS           | Style muge                   | STY ROUGE  | 320001       | 96               | 1.00€                   | 20.00%            | 0.836                  | 0.336                 | 31.68F          | 05/10/20        | 05/10/20 | BUREAUEN    | 0.50€  | 50.40%              | 03/02/21              | 14/04/21 |